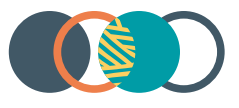

# Restrictive Practices System

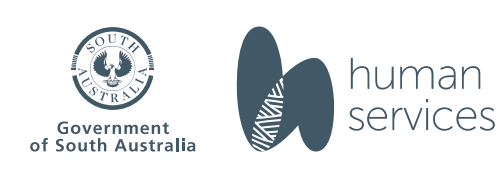

# **RPS Guide - reporting restrictive practice usage and viewing usage reports**

# Contents

| Cont | tents                                         | 2  |
|------|-----------------------------------------------|----|
| 1 I  | ntroduction                                   | 3  |
| 1.1  | About this guide                              | 3  |
| 1.2  | Introduction to the RPS                       | 3  |
| 1.3  | Icons used in this guide                      | 3  |
| 1.4  | Glossary of terms                             | 4  |
| 2 F  | Reporting on the use of restrictive practices | 6  |
| 3 A  | Accessing the RPS                             | 7  |
| 3.1  | Logging in                                    | 7  |
| 4 F  | Reporting RP usage                            | 9  |
| 4.1  | Download RP usage report templates            | 9  |
| 4.2  | Record RP usage on the spreadsheet            |    |
| 4.3  | Upload RP usage reports                       |    |
| 4.4  | View and export usage reports                 | 15 |
| 5 L  | _ogging out                                   |    |
| 5.1  | Logging out of the RPS                        |    |

#### **RPS Guide - reporting restrictive practice usage and viewing usage reports**

# 1 Introduction

# 1.1 About this guide

This guide helps users to record restrictive practice usage for authorised restrictive practices within the South Australian Restrictive Practices System (RPS).

### **1.2 Introduction to the RPS**

The (RPS) is the online system for managing the application, authorisation, and reporting of restrictive practices by NDIS service providers for NDIS participants in South Australia.

This guide provides information about:

- Exporting a template for recording restrictive practice usage
- Uploading restrictive practice usage
- Viewing reports

Note: Instructions for registering a provider account, nominating an APO, adding a participant and adding a behaviour support plan summary (BSPS) and adding and submitting restrictive practices are excluded from this training guide. Additional guides can be found on the <u>website</u>.

### 1.3 Icons used in this guide

Throughout this guide you will find icons representing various kinds of information to help you follow the guide effectively.

| lcon | Description                                                                                                    |
|------|----------------------------------------------------------------------------------------------------|
| i    | Information – provides context for the following process steps                                                                                      |
| NOTE | Note – contains important information to be aware of                                                                                                |
| STOP | Stop – before proceeding with the next step, there may be information you need to have available, or there may be something you need to do or check |

# **RPS Guide - reporting restrictive practice usage and viewing usage reports**

# **1.4 Glossary of terms**

| Term                                     | Definition                                                                                                    |
|------------------------------------------|----------------------------------------------------------------------------------------------------|
| Account Owner                            | The Account Owner is the systems administrator for the NDIS service provider who can nominate the Authorised Program Officers for their provider.                                                                                                    |
|                                          | Account Owners will also be able to manage the access of RPS users<br>within their organisation. They can create additional RPS users (Account<br>Owner, Provider Officer & Provider Viewer) and perform all the functions<br>of these users. They will also be able to disable RPS access should a staff<br>member change roles or leave the organisation. |
| Authorised Program<br>Officers (APO)     | This is a key role in the South Australian Restrictive Practices<br>authorisation scheme. APOs can authorise Level 1 restrictive practices by<br>their registered NDIS provider for NDIS participants. They may endorse<br>the use of Level 2 restrictive practices for the Senior Authorising Officer's<br>authorisation.                                  |
| Behaviour Support Plan<br>Summary (BSPS) | A summary of the behaviour support plan (BSP) information for a participant and supplementary information including details of:                                                                                                    |
|                                          | <ul> <li>The participant's formal and informal supports</li> <li>Consultation that occurred in relation to the BSP</li> <li>Whether the participant and/or their guardian consented to the restrictive practices</li> </ul>                                                                                                    |
| Connected Provider                       | A NDIS registered provider that has been connected to the NDIS participant's Behaviour Support Plan summary on RPS.                                                                                                    |
| Implementing Provider                    | A NDIS registered provider who uses a regulated restrictive practice when providing supports and services to an NDIS participant.                                                                                                    |
| Officers                                 | RPS user profile that can add participants, enter behaviour support plan<br>summaries, submit restrictive practice requests, and record and view<br>usage logs.                                                                                                    |
| Participants                             | An NDIS participant who is subject to a restrictive practice under the Restrictive Practices Authorisation Scheme in South Australia.                                                                                                    |
| Restrictive Practices<br>System (RPS)    | The online system for managing the application, authorisation and reporting of restrictive practices by NDIS providers providing NDIS supports to NDIS participants in SA.                                                                                                    |

| <b>RPS Guide - reporting restrictive practice usage and viewing usage reports</b> |                                                                                                    |  |  |  |  |  |  |
|-----------------------------------------------------------------------------------|----------------------------------------------------------------------------------------------------|--|--|--|--|--|--|
| Restrictive Practices<br>Team                                                     | Also known as the Restrictive Practices Unit and the Restrictive Practices<br>Authorisation Team. The team supports the SAO to undertake their<br>statutory functions and provides support to NDIS providers using the RPS.<br>The team can be contacted at:                                                         |  |  |  |  |  |  |
|                                                                                   | DHSRestrictivePracticesUnit@sa.gov.au                                                                                                    |  |  |  |  |  |  |
| Senior Authorising<br>Officer (SAO)                                               | <ul> <li>The SAO has statutory responsibilities to:</li> <li>approve appropriate persons to be Authorised Program Officers</li> <li>approve restrictive practices, including Level 2 practices</li> <li>provide education, training and support to reduce and eliminate the use of restrictive practices.</li> </ul> |  |  |  |  |  |  |

#### **RPS Guide - reporting restrictive practice usage and viewing usage reports**

# 2 Reporting on the use of restrictive practices

Under Section 23N and 23O of the Disability Inclusion Act 2018, implementing providers are required to provide written notice of the use of authorised restrictive practices to either the adult participant and the legal guardian (for children and those with guardianship orders).

The written notice must include the following information:

- the name of the participant
- the implementing provider's name
- the time and date that the restrictive practice(s) was used (or the period during which the restrictive practice(s) was used, for a maximum of three months)
- the type of restrictive practice(s) being used
- the reason the restrictive practice(s) was used
- information regarding the dispute and review process.

The Restrictive Practices System allows implementing providers to record restrictive practices usage and generate written notices to provide to participants and their guardian.

RPS Guide - reporting restrictive practice usage and viewing usage reports

# 3 Accessing the RPS

# 3.1 Logging in

| Step | Action                                                                                                    |  |  |  |  |  |  |
|------|----------------------------------------------------------------------------------------------------|--|--|--|--|--|--|
| i    | To log in to the RPS you will need your Username (sent in the welcome email) and password.<br>You will also need to verify your identity using the authenticator application used when you first<br>accessed the RPS.<br>If you do not already have a user account, please refer to the user <u>Guide – Provider Registration</u> . |  |  |  |  |  |  |
| 1    | Go to https://www.rps.sa.gov.au/login                                                                                                    |  |  |  |  |  |  |
| 2    | Enter your Username and password.                                                                                                    |  |  |  |  |  |  |
| i    | The Verify Your Identity screen will be displayed.                                                                                                    |  |  |  |  |  |  |

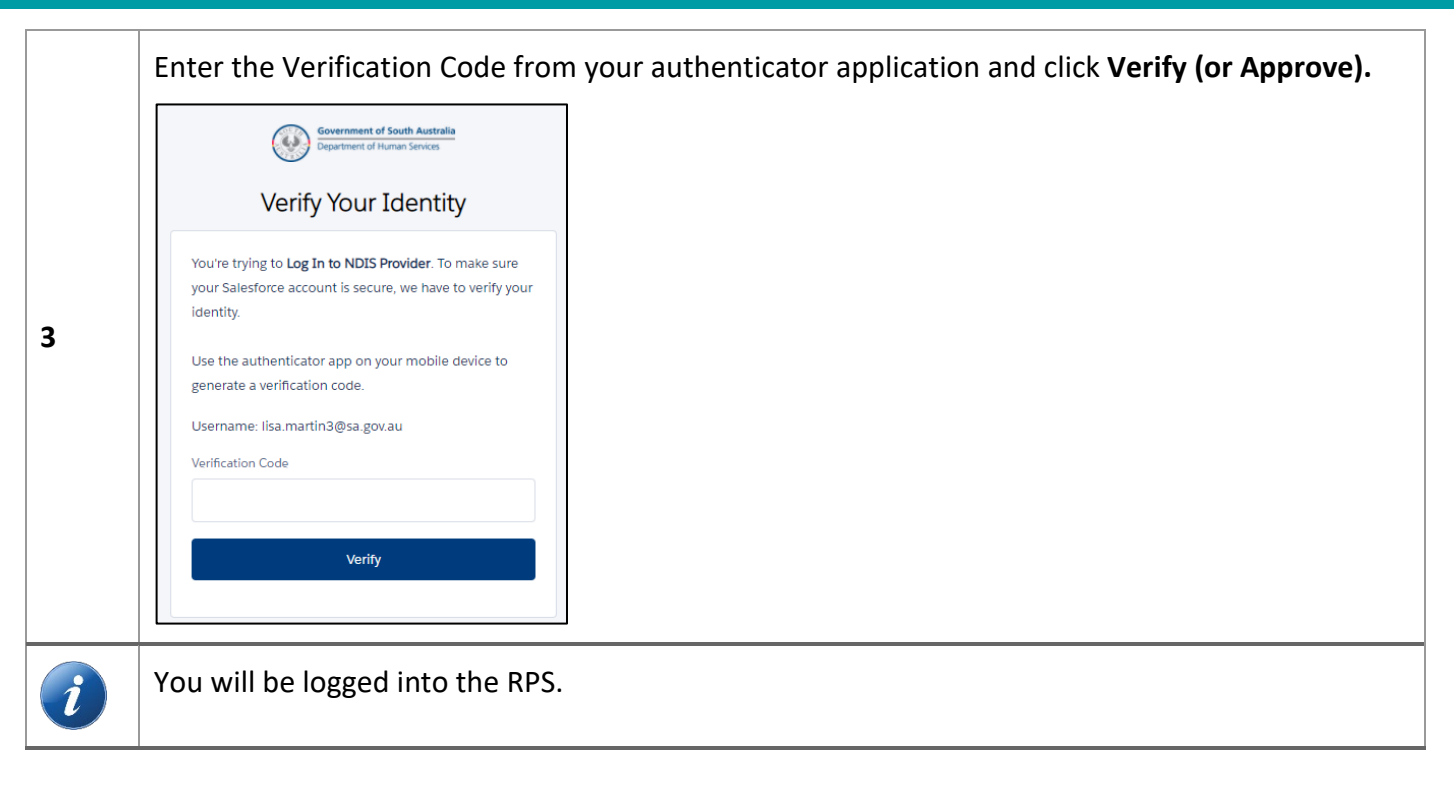

# **RPS Guide - reporting restrictive practice usage and viewing usage reports**

# 4 Reporting RP usage

| Step | Action                                                                                                    |  |  |  |  |  |  |  |
|------|----------------------------------------------------------------------------------------------------|--|--|--|--|--|--|--|
| i    | The RPS will guide you through the process of reporting restrictive practice usage, through the following functions:                                                                                                    |  |  |  |  |  |  |  |
|      | 1. Download RP usage report templates                                                                                                    |  |  |  |  |  |  |  |
|      | 2. Upload RP usage reports                                                                                                    |  |  |  |  |  |  |  |
|      | 3. View and export usage reports                                                                                                    |  |  |  |  |  |  |  |
| STOP | Reporting on the usage of restrictive practices that have been authorised under the Restrictive<br>Practices Authorisation Scheme in South Australia supports implementing providers with<br>meeting their legislative obligations under Section 23N and 23O of the Disability Inclusion Act<br>2018 to provide written notice of the use of authorised restrictive practices to participants and<br>their guardians.<br>This does not change any obligations that implementing providers may have to report<br>information to the NDIS Commission. |  |  |  |  |  |  |  |

# 4.1 Download RP usage report templates

| Step | Action                                                        |                                                                                                    |                                                                                |                                                       |  |  |  |  |  |  |
|------|---------------------------------------------------------------|----------------------------------------------------------------------------------------------------|--------------------------------------------------------------------------------|-------------------------------------------------------|--|--|--|--|--|--|
|      | Click RP Usage.                                               |                                                                                                    |                                                                                |                                                       |  |  |  |  |  |  |
|      | Government of South Australia<br>Department of Human Services | Account Wower Dathboard     with 200 y 2002 § 65 millioner                                                                                                    |                                                                                |                                                       |  |  |  |  |  |  |
|      | Restrictive Practices System<br>1 1800 862 004<br>Nichola UAT | My RPs needing action 22 Provider RPs needing action 22 Incomplete BSP's 22                                                                                                    | APO screenings nearing expiry (60d) 50                                         | APO authorisations nearing expiry (60d) 35            |  |  |  |  |  |  |
|      | Dashboard                                                     | 7 1 6                                                                                                    | $\mathbf{\cap}$                                                                | $\cap$                                                |  |  |  |  |  |  |
|      | E Find/Add Participant                                        |                                                                                                    | U                                                                              | U                                                     |  |  |  |  |  |  |
| 1    | BSP Summaries                                                 | Vew Report (Ny RPs needing action - Darboard) Vew Report (Provider RPs needing action - Darboard) Vew Report (Incomplete BSPs - Darboard)                                                                                                    | View Report (APO screenings nearing expiry (60d))                              | View Report (APO authorizations nearing expiry (80d)) |  |  |  |  |  |  |
| L    | RP Usage                                                      | Status of all in-progress RP'ss X BSPs due for Review X                                                                                                    | NDIS registration expiry date coming up 3t                                     | User access end dates coming up 30                    |  |  |  |  |  |  |
|      | 聞 Reports                                                     | a a a a a a a a a a a a a a a a a a a                                                                                                    | Provider Name † Registration Expiny fx Days to Expiny<br>Nichola UAT1 3/3/2022 | •                                                     |  |  |  |  |  |  |
|      | Provider Profile     APO Nominations                          | U 2 1 Ve can't draw this that because there is no deta.                                                                                                    |                                                                                | 0                                                     |  |  |  |  |  |  |
|      | 🔏 Users                                                       | and the second second s |                                                                                |                                                       |  |  |  |  |  |  |
|      | ? Need Help                                                   | Authorisation Basius Veer Report (RPs in progress) Veer Report (BPs Due for Review - Dashbaard)                                                                                                    | View Report (Provider NDIS registration expiry date)                           | View Report (User Access end dates coming up - Dash)  |  |  |  |  |  |  |
|      | igi Change Password                                           |                                                                                                    |                                                                                |                                                       |  |  |  |  |  |  |
|      | Terms and Conditions                                          |                                                                                                    |                                                                                |                                                       |  |  |  |  |  |  |
| 2    | Select the p                                                  | eriod you want to report usage for by selec                                                                                                    | ting the:                                                                      |                                                       |  |  |  |  |  |  |
|      |                                                               | 1. usage start month                                                                                                    |                                                                                |                                                       |  |  |  |  |  |  |

Page 9 of 18

# **RPS Guide - reporting restrictive practice usage and viewing usage reports**

| Step | Action                                                                                                    |
|------|----------------------------------------------------------------------------------------------------|
|      | 2. usage end month                                                                                                    |
|      | RP Usage                                                                                                    |
|      | Download Upload                                                                                                    |
|      | RP Usage Download                                                                                                    |
|      | *UsgeStart Month<br>April, 2022 v                                                                                                    |
|      | *Usge End Month                                                                                                    |
|      | Implementing Provider                                                                                                    |
|      | Nichola UAT1 X                                                                                                    |
|      | DOPORT                                                                                                    |
| i    | It is recommended that providers report monthly on usage and download the spreadsheet as<br>close as possible to when you intend to report on the usage. This will ensure that the data<br>extract is accurate.<br>The RPS will only allow for reporting for the previous four-month period. This is to ensure that<br>providers meet their obligations under the Act, which requires providers to provide written<br>notice every three months at maximum. |
|      | Click Export.                                                                                                    |
|      | RP Usage                                                                                                    |
|      | Download Upload                                                                                                    |
|      | RP Usage Download                                                                                                    |
| 3    | *Usage Start Month                                                                                                    |
|      | " Usage End Month                                                                                                    |
|      | April, 2022                                                                                                    |
|      | Nichola UAT1 X                                                                                                    |
|      |                                                                                                    |
|      |                                                                                                    |
|      | An excel spreadsheet will then be downloaded to your computer. This will contain all the                                                                                                    |
|      | restrictive practices that have a current authorisation during the selected period.                                                                                                    |

# 4.2 Record RP usage on the spreadsheet

| Step | Action                                                                                                    |
|------|----------------------------------------------------------------------------------------------------|
| 1    | Locate and open the template excel spreadsheet downloaded in Step 4.1 on your computer.                                    |
| 2    | Add the total number of times each restrictive practice was used for the participant each month in the usage count column. |

# **RPS Guide - reporting restrictive practice usage and viewing usage reports**

| Step | Action                                                    |                                   |                            |                    |                      |                              |                                       |                     |                     |                |              |
|------|-----------------------------------------------------------|-----------------------------------|----------------------------|--------------------|----------------------|------------------------------|---------------------------------------|---------------------|---------------------|----------------|--------------|
|      | AB                                                        | c                                 | D                          | E                  | F                    | G                            | н                                     |                     | J                   | к              | L M          |
|      | I NDIS Participant ID Participant First Name              | Participant Last Name             | RP Request ID              | External ID        | RP Category          | RP Sub Category              | RP Description                        | Authorisation S Au  | thorisation End Us  | age Month      | Usage Count  |
|      | 2 2092092 Jane                                            | Smith                             | RPR-00000241               |                    | Physical             | Two person restraint         | ewwegwe                               | 27/04/2022          | 4/05/2022           | Apr-22         | 0            |
|      | 3 0 Abcd                                                  | Me                                | RPR-0000018                |                    | Seclusion            | Own room                     | no                                    | 11/04/2022          | 10/04/2023          | Apr-22         | 0            |
|      | 4 9283746596 Jane                                         | Smith                             | RPR-00000202               |                    | Environmental        | Lock - door(s)               | aa                                    | 20/04/2022          | 19/04/2023          | Apr-22         | 0            |
|      | 5 2092092 Jane                                            | Smith                             | RPR-00000241               |                    | Physical             | Two person restraint         | ewwegwe                               | 27/04/2022          | 4/05/2022           | May-22         | 0            |
|      | 5 0 Abcd                                                  | Me                                | RPR-00000236               |                    | Seclusion            | Other room                   | osp                                   | 2/05/2022           | 2/05/2023           | May-22         | 0            |
|      | 7 0 Abcd                                                  | Me                                | RPR-00000018               |                    | Seclusion            | Own room                     | no                                    | 11/04/2022          | 10/04/2023          | May-22         | 0            |
|      | 3 9283746596 Jane                                         | Smith                             | RPR-00000202               |                    | Environmental        | Lock - door(s)               | aa                                    | 20/04/2022          | 19/04/2023          | May-22         | 0            |
|      | 3 439874628 Jane                                          | Smith                             | RPR-00000231               |                    | Chemical             | Psychotropic - anti-anxiety  | oxapam PRN                            | 24/05/2022          | 24/05/2023          | May-22         | 0            |
|      | 0 434567987 Jane                                          | Smith                             | RPR-00000237               |                    | Environmental        | Lock - cupboard(s)           | All sharps are locked within a cupb   | 10/05/2022          | 1/06/2022           | May-22         | 0            |
|      | 1 123456 Jane                                             | Smith                             | RPR-00000251               |                    | Environmental        | Lock - cupboard(s)           | All sharps are kept locked in the kit | 24/05/2022          | 23/05/2023          | May-22         | 0            |
|      | 2 0 Abcd                                                  | Me                                | RPR-00000403               |                    | Physical             | One person escort            | Abcd has a one person escort when     | 24/05/2022          | 23/05/2023          | May-22         | 0            |
|      | 3                                                         |                                   |                            |                    |                      |                              |                                       |                     |                     |                |              |
|      | If you added an<br>in the highlighte<br>multiple excel sj | external<br>ed columi<br>preadshe | ID to t<br>n. This<br>ets. | he res<br>will all | trictive<br>low orga | practice aut<br>anisations t | thorisation re<br>o merge and         | quest t<br>match    | hese w<br>up data   | ill be<br>acro | shown<br>oss |
|      |                                                           | C                                 | D                          | E                  | E                    | G                            | U U                                   |                     |                     | V              | 1 M          |
|      | A D                                                       | Darticipant Last Name             | DD Dogwort ID              | External ID        | PD Catagony          | BD Sub Catagony              | PD Description                        | Authorization 51 Au | therication End. Us | N ago Month    | L IVI        |
|      | 2092092 Jano                                              | Smith                             | RP Request ID              | External iD        | RP Category          | Two porcon roctraint         | AP Description                        | 27/04/2022          | 4/05/2022           | Apr 22         | osage count  |
|      | Abrd                                                      | Me                                | RPR-0000018                |                    | Seclusion            | Own room                     | no                                    | 11/04/2022          | 10/04/2023          | Apr-22         | 0            |
|      | 1 9283746596 Jane                                         | Smith                             | RPR-00000202               |                    | Environmental        | Lock - door(s)               | aa                                    | 20/04/2022          | 19/04/2023          | Δnr-22         | 0            |
|      | 2092092 Jane                                              | Smith                             | RPR-00000241               |                    | Physical             | Two person restraint         | ewweawe                               | 27/04/2022          | 4/05/2022           | May-22         | 0            |
|      | 5 0 Abrd                                                  | Me                                | RPR-0000236                |                    | Seclusion            | Other room                   | osn                                   | 2/05/2022           | 2/05/2023           | May-22         | 0            |
|      | 7 0 Abcd                                                  | Me                                | RPR-0000018                |                    | Seclusion            | Ownroom                      | 00                                    | 11/04/2022          | 10/04/2023          | May-22         | 0            |
|      | 9283746596 Jane                                           | Smith                             | BPB-0000202                |                    | Environmental        | Lock - door(s)               | aa                                    | 20/04/2022          | 19/04/2023          | May-22         | 0            |
|      | 3 439874628 Jane                                          | Smith                             | RPR-0000231                |                    | Chemical             | Psychotropic - anti-anxiety  | oxanam PRN                            | 24/05/2022          | 24/05/2023          | May-22         | 0            |
|      | 0 434567987 Jane                                          | Smith                             | RPR-00000237               |                    | Environmental        | Lock - cupboard(s)           | All sharps are locked within a cupb   | 10/05/2022          | 1/06/2022           | May-22         | 0            |
|      | 1 123456 Jane                                             | Smith                             | RPR-00000251               |                    | Environmental        | Lock - cupboard(s)           | All sharps are kept locked in the kit | 24/05/2022          | 23/05/2023          | May-22         | 0            |
|      | 2 0 Abcd                                                  | Me                                | RPR-00000403               |                    | Physical             | One person escort            | Abcd has a one person escort when     | 24/05/2022          | 23/05/2023          | May-22         | 0            |
|      | 3                                                         |                                   |                            |                    |                      |                              |                                       |                     |                     |                |              |
| 3    | Save the edited                                           | excel spr                         | readsh                     | eet to             | your co              | mputer.                      |                                       |                     |                     |                |              |
| STOP | The file must be                                          | saved in                          | a CSV                      | forma              | it to be             | uploaded ba                  | ack onto the I                        | RPS.                |                     |                |              |

# 4.3 Upload RP usage reports

| Step | Action          |
|------|-----------------|
| 1    | Click RP Usage. |

| Step | Action                                                                                                    |                                                                                                    |                                  |                                                                                       |                                                                                                    |                                            |  |  |  |  |  |
|------|----------------------------------------------------------------------------------------------------|----------------------------------------------------------------------------------------------------|----------------------------------|---------------------------------------------------------------------------------------|----------------------------------------------------------------------------------------------------|--------------------------------------------|--|--|--|--|--|
|      | Government of South Australia<br>Department of Human Services                                                                                 | Coverment of South Australia     O Litheard       Department of South Australia     Au c/2 at Vay 2002, 85 am Veerag an Veerag an |                                  |                                                                                       |                                                                                                    |                                            |  |  |  |  |  |
|      | Restrictive Practice System 100062004 Nichola UAT Dathboard Dathboard B Find/Add Participant B BSP Summaries B BSP Summaries B R P Requests   | My RPs needing action 27                                                                                                    | Provider RPs needing action 22   | Incomplete BSP's Ref. Ref. Ref. Ref. Ref. Ref. Ref. Ref.                              | APD accessings nearing expiry (68d) 52                                                                                                    | APO authorisations nearing expiry (504) ** |  |  |  |  |  |
|      | 101     RPUsage       102     Reports       101     Provider Profile       102     APO Hominations       102     Liters       2     Heed Help | Status of all in grogress RP'ss                                                                                                    | X BSPs due for Revie             | or X X                                                                                | NDIS registration exply date coming up 24 Peolder Name + Registration Exply / Distance Uppy Notions UP1 8.0.000 Vee Report (Provider NDR registration exply date) | User access end dates coming up 2          |  |  |  |  |  |
|      | <ul> <li>Ghange Password</li> <li>[→ Logout</li> <li>[→ Terms and Conditions</li> </ul>                                                       |                                                                                                    |                                  |                                                                                       |                                                                                                    |                                            |  |  |  |  |  |
| 2    | Click on the Upload tab.                                                                                                    |                                                                                                    |                                  |                                                                                       |                                                                                                    |                                            |  |  |  |  |  |
| 3    | Upload a co<br>RP Usage<br>Download Upload<br>RP Usage Upload                                                                                 | opy of the exce                                                                                                    | el spreadsheet<br>Availat        | you created in<br>De Reporting Period: February 202<br>Validate Data<br>Validate Data | step 4.2 by clicking <b>u</b><br><sup>2 to May 2022</sup>                                                                                                    | pload files.                               |  |  |  |  |  |
| 4    | Locate the validate the                                                                                                    | file on your co<br>e data within t                                                                                                    | mputer and cli<br>he RPS and dis | ck open. Once<br>play any errors                                                      | the RPS has finished<br>5.                                                                                                    | uploading it will                          |  |  |  |  |  |

| Step     | Action                                          | Action                                                       |                 |                                             |                                                  |                                              |                                             |                                                                                          |  |  |  |
|----------|-------------------------------------------------|--------------------------------------------------------------|-----------------|---------------------------------------------|--------------------------------------------------|----------------------------------------------|---------------------------------------------|------------------------------------------------------------------------------------------|--|--|--|
| RP Usage |                                                 |                                                              |                 |                                             |                                                  |                                              |                                             |                                                                                          |  |  |  |
|          | Download Upload                                 |                                                              |                 |                                             |                                                  |                                              |                                             |                                                                                          |  |  |  |
|          | RP Usage Upload                                 | RP Usage Upload                                              |                 |                                             |                                                  |                                              |                                             |                                                                                          |  |  |  |
|          |                                                 | Available Reporting Period: February 2022 to May 2022        |                 |                                             |                                                  |                                              |                                             |                                                                                          |  |  |  |
|          |                                                 | Upload File                                                  |                 | ,                                           | 'alidate Data                                    | $\rightarrow$                                | Complet                                     | ed                                                                                       |  |  |  |
|          |                                                 | Completed Completed                                          |                 |                                             |                                                  |                                              |                                             |                                                                                          |  |  |  |
|          | ENER BROKIDSAR                                  |                                                              |                 |                                             |                                                  |                                              |                                             |                                                                                          |  |  |  |
|          | Please clear all validation to upload the file. |                                                              |                 |                                             |                                                  |                                              |                                             |                                                                                          |  |  |  |
|          | Total no. of rows : 8                           |                                                              | Total no. of va | lid rows : 7                                |                                                  | Total no. of invalid rows                    | :1                                          |                                                                                          |  |  |  |
|          | NDIS Participant ID                             | RP Request ID                                                | External ID     | RP Category                                 | RP Sub Category                                  | Usage Month                                  | Usage Count                                 | Validation                                                                               |  |  |  |
|          | 2092092                                         | RPR-00000241                                                 |                 | Physical                                    | Two person restraint                             | April 2022                                   | 3                                           |                                                                                          |  |  |  |
|          | 0                                               | RPR-00000018                                                 |                 | Seclusion                                   | Own room                                         | April 2022                                   | 4                                           |                                                                                          |  |  |  |
|          | 9283746596                                      | RPR-00000202                                                 |                 | Environmental                               | Lock - door(s)                                   | April 2022                                   | 123                                         |                                                                                          |  |  |  |
|          | 2092092                                         | RPR-00000241                                                 |                 | Physical                                    | Two person restraint                             | May 2022                                     | 88                                          |                                                                                          |  |  |  |
|          | 0                                               | RPR-00000236                                                 |                 | Seclusion                                   | Other room                                       | Nay 2022                                     | 123                                         | Usage month must be any of these:<br>May 2022, April 2022, March 2022,<br>February 2022. |  |  |  |
|          | 0                                               | RPR-0000018                                                  |                 | Seclusion                                   | Own room                                         | May 2022                                     | 4                                           |                                                                                          |  |  |  |
|          | 9283746596                                      | RPR-0000202                                                  |                 | Environmental                               | Lock - door(s)                                   | May 2022                                     | 3445                                        |                                                                                          |  |  |  |
|          | 434567987                                       | RPR-00000237                                                 |                 | Environmental                               | Lock - cupboard(s)                               | May 2022                                     | 45                                          |                                                                                          |  |  |  |
|          | RP Usage Upload                                 | RP Usage Upload                                              |                 |                                             |                                                  |                                              |                                             |                                                                                          |  |  |  |
|          | Available Reporting Period: Pebruary 2022       |                                                              |                 |                                             |                                                  |                                              |                                             |                                                                                          |  |  |  |
| 5        | Please clear all validation to upload the file. |                                                              |                 |                                             |                                                  |                                              |                                             |                                                                                          |  |  |  |
|          | NDIS Participant ID                             | RP Request ID                                                | External ID     | RP Category                                 | RP Sub Category                                  | Usage Month                                  | Usage Count                                 | Validation                                                                               |  |  |  |
|          | 2092092                                         | RPR-00000241                                                 |                 | Physical                                    | Two person restraint                             | April 2022                                   | 3                                           |                                                                                          |  |  |  |
|          | 0                                               | RPR-00000018                                                 |                 | Seclusion                                   | Own room                                         | April 2022                                   | 4                                           |                                                                                          |  |  |  |
|          | 9283746596                                      | RPR-0000202                                                  |                 | Environmental                               | Lock - door(s)                                   | April 2022                                   | 123                                         |                                                                                          |  |  |  |
|          | 2092092                                         | RPR-00000241                                                 |                 | Physical                                    | Two person restraint                             | May 2022                                     | 88                                          |                                                                                          |  |  |  |
|          |                                                 |                                                              |                 | Seclusion                                   | Other room                                       |                                              |                                             |                                                                                          |  |  |  |
|          | 0                                               | RPR-00000236                                                 |                 | 500031011                                   |                                                  | Nay 2022                                     | 123                                         | Usage month must be any of these:<br>May 2022, April 2022, March 2022,                   |  |  |  |
|          | 0                                               | RPR-00000236                                                 |                 | Seclusion                                   | Own room                                         | Nay 2022<br>May 2022                         | 4                                           | Usage month must be any of these:<br>May 2022, April 2022, March 2022,<br>February 2022. |  |  |  |
|          | 0 0 9283746596                                  | RPR-00000236                                                 |                 | Seclusion                                   | Own room                                         | Nay 2022<br>May 2022<br>May 2022             | 4                                           | Usage month must be any of these:<br>May 2022, April 2022, March 2022,<br>February 2022. |  |  |  |
|          | 0<br>0<br>9283746596<br>434567987               | RPR-00000236<br>RPR-00000018<br>RPR-00000202<br>RPR-00000237 |                 | Seclusion Environmental Environmental       | Own room<br>Lock - door(s)<br>Lock - cupboard(s) | Nay 2022<br>May 2022<br>May 2022<br>May 2022 | 123<br>4<br>3445<br>45                      | Usage month must be any of these:<br>May 2022, April 2022, March 2022,<br>Pebruary 2022. |  |  |  |
|          | 0<br>0<br>9283746596<br>434567967               | RPR-00000236<br>RPR-00000018<br>RPR-00000202<br>RPR-00000237 |                 | Seclusion<br>Environmental<br>Environmental | Own room<br>Lock - door(s)<br>Lock - cupboard(s) | Nay 2022<br>May 2022<br>May 2022<br>May 2022 | 123           4           3445           45 | Liage month must be any of these:<br>May 2022, April 2022, March 2022,<br>February 2022. |  |  |  |

| Step | Action                                                                                                    |  |  |  |  |  |  |  |  |
|------|----------------------------------------------------------------------------------------------------|--|--|--|--|--|--|--|--|
|      | RP Usage                                                                                                    |  |  |  |  |  |  |  |  |
|      | Download Upload Report                                                                                             |  |  |  |  |  |  |  |  |
|      | RP Usage Upload<br>Available Reporting Period: March 2022 to June 2022                                             |  |  |  |  |  |  |  |  |
|      |                                                                                                    |  |  |  |  |  |  |  |  |
|      | Upload File         Validate Data         Completed                                                                |  |  |  |  |  |  |  |  |
|      |                                                                                                    |  |  |  |  |  |  |  |  |
|      | Confirm you want to import the data by clicking <b>Confirm Import</b> .                                            |  |  |  |  |  |  |  |  |
|      | Confirm Upload                                                                                                    |  |  |  |  |  |  |  |  |
| 7    | Are you sure?                                                                                                    |  |  |  |  |  |  |  |  |
|      | COMPLETE IMPORT CANCEL                                                                                             |  |  |  |  |  |  |  |  |
| (1)  | The system will then confirm the data has been successfully updated. You can then upload further data if required. |  |  |  |  |  |  |  |  |
|      | Download Unload Report                                                                                             |  |  |  |  |  |  |  |  |
|      | RP Usage Upload                                                                                                    |  |  |  |  |  |  |  |  |
|      | Available Reporting Period: March 2022 to June 2022                                                                |  |  |  |  |  |  |  |  |
|      | Upload File Completed                                                                                              |  |  |  |  |  |  |  |  |
|      | Data Uploaded Successful.                                                                                          |  |  |  |  |  |  |  |  |
|      | UPLOAD ANOTHER                                                                                                    |  |  |  |  |  |  |  |  |

# **RPS Guide - reporting restrictive practice usage and viewing usage reports**

# 4.4 View and export usage reports for written notices

| Step | Action                                                                                                    |
|------|----------------------------------------------------------------------------------------------------|
| 1    | <complex-block></complex-block>                                                                                                    |
| 2    | Click on the Report tab.<br>RP Usage<br>Download Upload Report<br>RP Usage Download<br>*Usage Start Month<br>May, 2022<br>*Usage End Month<br>May, 2022<br>*Usage End Month<br>May, 2022<br>*Usage Contended to the formation of the formation of the f |
| 3    | Select NDIS participant ID from the "Search By" drop down list.<br>RP Usage<br>Download Upload Report<br>RP Usage Report<br>Search By<br>Usage Start Month<br>March 2022 Usage End Month<br>June 2022 C                                                                                                    |

Page 15 of 18

| RPS Guide - reporting restrictive practice usage and viewing usage | reports |
|--------------------------------------------------------------------|---------|
|                                                                    |         |

| Step | Action                                                                                                    |
|------|----------------------------------------------------------------------------------------------------|
| 4    | Type in the participant's NDIS number into the NDIS participant ID box.<br>RP Usage          Download       Upload       Report         RP Usage Report       • NDIS Participant ID       • Complete this field.         Usage Start Month       Usage End Month       Usage End Month         March       • 2022       • Usage End Month         Usage Start REPORT       CELER FILTERS |
| i    | You may also search by the participant's name, however this field will only work if you provide the participant's full name.                                                                                                    |
| 5    | Select the Usage Start Month.<br>RP Usage<br>Download Upload Report<br>RP Usage Report<br>search By<br>-None<br>Usage Start Month<br>Usage Start Month<br>June 2022 2 2 2 2 2 2 2 2 2 2 2 2 2 2 2 2 2                                                                                                     |
| 6    | Select the <b>Usage End Month</b> .                                                                                                    |

| Step     | Action                                                                                                    |                       |                 |               |             |                       |                  |              |                      |                    |
|----------|----------------------------------------------------------------------------------------------------|-----------------------|-----------------|---------------|-------------|-----------------------|------------------|--------------|----------------------|--------------------|
| RP Usage |                                                                                                    |                       |                 |               |             |                       |                  |              | •                    |                    |
|          | Download Upload F                                                                                                    | Report                |                 |               |             |                       |                  |              |                      |                    |
|          | RP Usage Report                                                                                                    |                       |                 |               |             |                       |                  |              |                      |                    |
|          | Search By                                                                                                    |                       |                 |               |             |                       |                  |              |                      |                    |
|          | None                                                                                                    |                       |                 |               |             |                       |                  |              |                      |                    |
|          | Usage Start Month                                                                                                    |                       |                 |               | <u>г</u>    | Usage End Month       |                  |              |                      |                    |
|          | March                                                                                                    | •                     | 2022            |               | •           | June                  |                  | ▼ 202        | 2                    | -                  |
|          | GENERATE REPORT                                                                                                    | FILTERS               |                 |               |             |                       |                  |              |                      |                    |
|          | Click Generate Report.                                                                                                    |                       |                 |               |             |                       |                  |              |                      |                    |
|          | RP Usage                                                                                                    |                       |                 |               |             |                       |                  |              |                      |                    |
|          | Download Upload F                                                                                                    | Report                |                 |               |             |                       |                  |              |                      |                    |
|          | RP Usage Report                                                                                                    |                       |                 |               |             |                       |                  |              |                      |                    |
| 7        | Search By                                                                                                    |                       |                 |               |             | * NDIS Participant ID | 1                |              |                      |                    |
|          | NDIS Participant ID                                                                                                    |                       |                 |               | •           | 0000                  |                  |              |                      |                    |
|          | Usage Start Month                                                                                                    |                       |                 |               |             | Usage End Month       |                  |              |                      |                    |
|          | March                                                                                                    | •                     | 2022            |               | •           | June                  |                  | ▼ 202        | 2                    | •                  |
|          | GENERATE REPORT CLEAR FILTERS                                                                                                    |                       |                 |               |             |                       |                  |              |                      |                    |
|          | The report will open in a new tab. Click the <b>Export</b> button.                                                                                                    |                       |                 |               |             |                       |                  |              |                      |                    |
|          | Report: RP Usage Usage Log Extract Detailed full score for all usage longing recorded for a pominated period for all participants or a single participant. May be used to export to another system |                       |                 |               |             |                       |                  |              |                      |                    |
| 8        | Total Records                                                                                                    | - <u> </u>            |                 |               |             | , participanti naj co |                  |              |                      |                    |
|          | Participant: Full Name 1 💌 N                                                                                                    | IDIS Participant ID 💌 | RP Request ID 💌 | External ID 💌 | RP Category | RP Sub Category       | RP Description   | RP Rationale | Authorisation Status | Authorisation Star |
|          | Abcd H Me (3)                                                                                                    | 000                   | RPR-00000236    | -             | Seclusion   | Other room            | osp              | osadjoaj     | Authorised           |                    |
|          | 0                                                                                                    | 000                   | RPR-00000018    | -             | Seclusion   | Own room Own room     | no               | nono         | Authorised           |                    |
|          |                                                                                                    |                       |                 |               |             |                       |                  |              |                      |                    |
|          | An excel spreads                                                                                                    | heet will             | then be o       | downlo        | aded to     | your com              | puter. Tł        | nis will o   | contain the          | restrictive        |
|          | practice usage for                                                                                                    | or the par            | ticipant o      | during t      | he sele     | cted perio            | d. This s        | preadsh      | leet can the         | en be              |
|          | attached to the                                                                                                    | written no            | otice tem       | plate th      | nat is lo   | cated on t            | he <u>Restri</u> | ictive Pr    | actices We           | <u>bsite</u> .     |

# **RPS Guide - reporting restrictive practice usage and viewing usage reports**

# 5 Logging out

# 5.1 Logging out of the RPS

| Step | Action                                                                                                    |  |  |  |  |  |  |
|------|----------------------------------------------------------------------------------------------------|--|--|--|--|--|--|
| i    | To ensure security of the RPS you must logout of the RPS when not in use. This prevents unauthorised and maintains confidentiality of all system records. |  |  |  |  |  |  |
| 1    | Navigate to the Logout option on the left side of the screen.                                                                                             |  |  |  |  |  |  |
|      | ? Need Help                                                                                                    |  |  |  |  |  |  |
|      | [→ Logout                                                                                                    |  |  |  |  |  |  |
|      | Terms and Conditions                                                                                                    |  |  |  |  |  |  |
| 2    | Click Logout.                                                                                                    |  |  |  |  |  |  |
| i    | You are now logged out of the RPS                                                                                                    |  |  |  |  |  |  |